คู่มือการใช้ระบบเช่าโรงแรมออนไลน์ผ่านเทคโนโลยี เพย์แพล การใช้งานของผู้ดูแลระบบ (Admin)

# การล็อกอินเข้าสู่ระบบ (login)

 1.1 การใช้งานของระบบชำระเงินค่าเช่าโรงแรมผ่านเทคโนโลยี เพย์แพล ผู้ดูแลระบบ ต้องทำการล็อกอินเข้าสู่ระบบ ซึ่งจะแสดงดังภาพที่ 1

| การพัฒนาระบบชำระเป็นค่าเช่าโรมแร                         | มน่านเทคโนโลซี เพย์แพล                                                              |                                         |
|----------------------------------------------------------|-------------------------------------------------------------------------------------|-----------------------------------------|
| <ul> <li>ที่น้ำหลัก สมัครสมาชิก (เข้าสู่ระบบ)</li> </ul> |                                                                                     |                                         |
| คลิกที่เมนู                                              | <ul> <li>iðriðssuu</li> <li>co-</li> <li>iðriðssuu</li> </ul>                       | ิ ⊕ ●<br>กรอก Username<br>กรอก Password |
|                                                          | คลิกเข้าสู่ระบบ                                                                     |                                         |
| Contro                                                   | ct : Mr. Tawutchai Tumcuntee   Information Technology   Rge Soft   siseof@gmail.com |                                         |

**ภาพที่ 1** แสดงการล็อกอินเข้าสู่ระบบ

 1.2 เมื่อผู้ใช้กรอก username หรือ password ผิด ระบบจะแจ้งเตือนความ ซึ่งจะแสดงดังภาพที่ 2

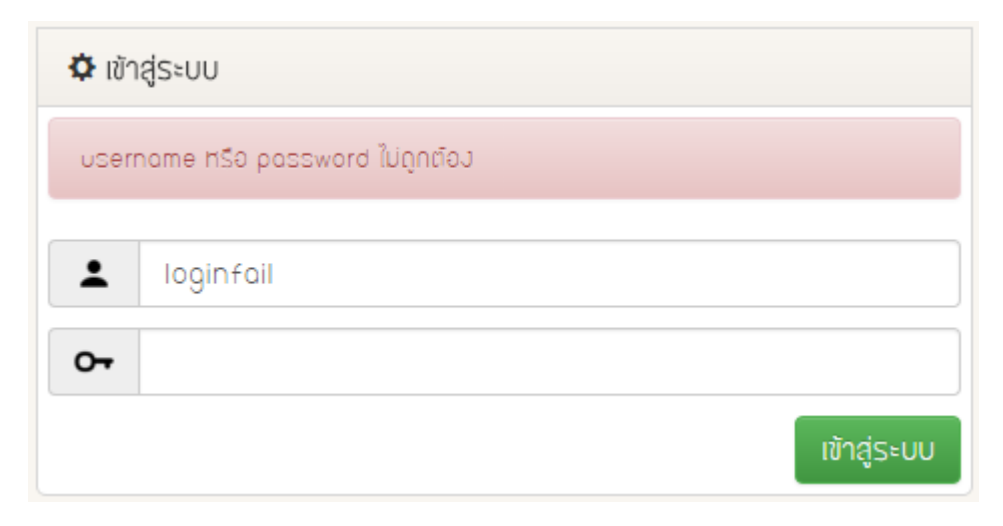

**ภาพที่ 2** แสดงการล็อกอินเข้าสู่ระบบไม่สำเร็จ

เมื่อผู้ดูแลระบบล๊อกอินสำเร็จจะเจอ 4 เมนู ประกอบไปด้วย หน้าหลัก, จัดการผู้ใช้, จัดการห้องพัก, การจอง, และเมนูการ ตั้งค่า จะซ่อนเมนูย่อยไว้ 3 เมนู ประกอบด้วย โปรไฟล์, เปลี่ยนรหัสผ่าน, ออกจากระบบ ซึ่งจะแสดงดังภาพที่ 3

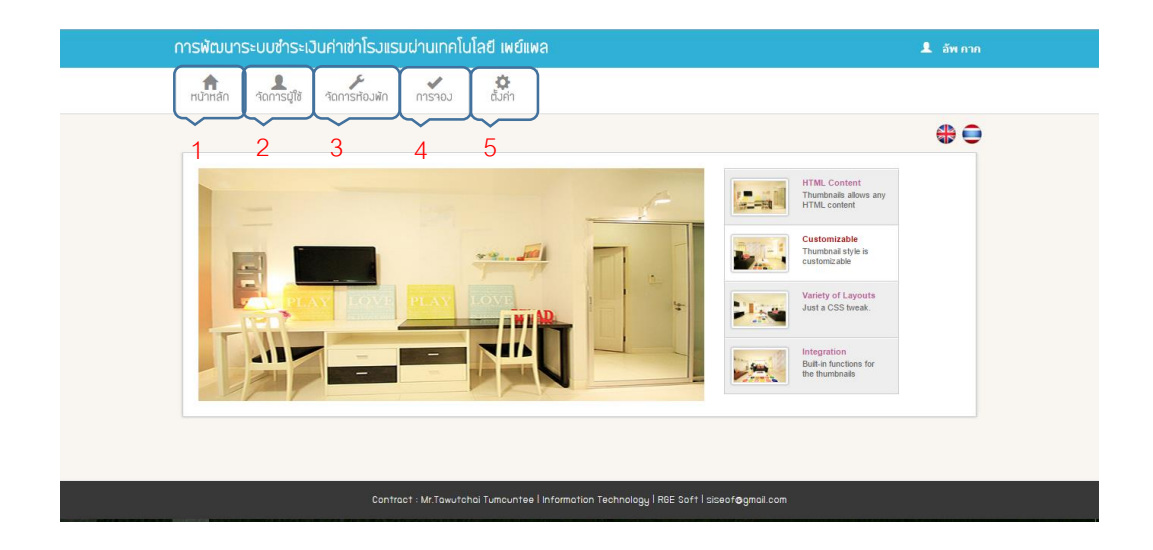

**ภาพที่ 3** แสดงการล็อกอินเข้าสู่ระบบสำเร็จ

# เมนูจัดการผู้ใช้ (User management)

หน้าจัดการผู้ใช้ของระบบชำระเงินค่าเช่าโรงแรมผ่านเทคโนโลยี เพย์แพล ซึ่งจะแสดงดังภาพที่ 4

| การพัฒนาระบบชำระเป็นค่าเช่าโรงแรมฝ่านเทคโนโลซี เพย์แพล |                  |         |                     |           |                     |                                       |   |      |                 | 💄 อัพ กาก |               |
|--------------------------------------------------------|------------------|---------|---------------------|-----------|---------------------|---------------------------------------|---|------|-----------------|-----------|---------------|
| <b>ท</b> น้ำหลั                                        | า สัดการมู่ใช้   | าัดการเ | <b>ะ</b><br>ว้องพัก | การาอม    | <b>ต</b> ั้งค่า     |                                       |   |      |                 |           |               |
| คลิกเปลี่ยนหน้าเมนู<br>รัดการผู้ใช้                    |                  |         |                     |           |                     |                                       |   |      |                 |           |               |
| Show 10                                                | • entries        |         |                     |           |                     |                                       |   | Sear | C ទីសៅទថ<br>ch: | E         | ่ เพิ่มผู้ใช้ |
| ខែព័ 🔺                                                 | ទី១ឃុំថៃ 🗍       | fo 🔶    | aŋa                 | ที่อยู่   |                     |                                       |   | IWFI | เบอร์โทร        |           |               |
| 4                                                      | admin            | đм      | กาก                 | 7/3 Unut  | ข่อน ต่านลเชื่อน อ่ | แกอโกสุมพิสัข รังหวัดมหาสารคาม 44140  |   | ขาย  | 080028163       | 5         | 🕑 ପ୍ 🗙        |
| 8                                                      |                  | Beeby   | Theiland            | 7/3 Uhuit | ข่อน ตำบอเชื่อน ฮ่  | แกอโกสุมพิสัย สังหวัดมหาสารคาม 44140  |   | ชาย  | 08285533        | 01        | 🕑 ବ୍ 🗙        |
| 9                                                      | kohung_bee       | ð⊎S⊧    | โฮริฤทธิ            | 7/3 Unuit | dou chuaidou d      | แก่อโกลุมพิสัย รังหวัดมหาสารคาม 44140 |   | ชาย  | 09058090        | 67        | 🕑 ବ୍ 🗙        |
| Showing I f                                            | o 3 of 3 entries |         |                     |           |                     |                                       |   |      | Prev            | ious      | 1 Nex†        |
|                                                        |                  |         |                     |           |                     |                                       |   |      |                 |           |               |
|                                                        |                  |         |                     |           |                     |                                       |   |      |                 |           |               |
|                                                        |                  |         |                     |           |                     |                                       |   |      |                 |           |               |
| _                                                      | _                | _       | _                   | _         | _                   |                                       | _ | _    | _               | _         | _             |
|                                                        |                  |         |                     |           |                     |                                       |   |      |                 |           |               |

**ภาพที่ 4** แสดงหน้าจัดการผู้ใช้

เมื่อมีการอัพเดทข้อมูลผู้ใช้งานสามารถกดปุ่ม **วีเฟรช** (Refresh) เพื่อทำการ รีเฟรชหน้าเว็บ ให้เว็บแสดงข้อมูลปัจจุบัน และผู้ดูแลระบบสามารถ คลิกที่ปุ่ม เพิ่มผู้ใช้ (Add user) **+ เพิ่มผู้ใช้** เพื่อเปลี่ยนหน้าไปยัง ฟอร์มเพิ่มผู้ใช้ เมื่อทำการ กรอกข้อมูลครบสามารถกดปุ่มเพิ่มผู้ใช้ ผู้ดูแลระบบสามารถกำหนดสิทธิ์ในการใช้งานของผู้ ใช้ได้ โดยการเปลี่ยนระดับผู้ใช้งาน จาก User เป็น Admin ซึ่งจะแสดงดังภาพที่ 5

| เพิ่มผู้ใช้    |                        |
|----------------|------------------------|
| ទី០បូវិវ       | 2                      |
| รหัสผ่าน       | <b>A</b>               |
| ข้อ            | 1                      |
| สกุล           | 1                      |
| nođ            |                        |
|                | <b>^</b>               |
| IWE            | ⊜หญิว©งาย              |
| เบอร์โทร       | ۹.                     |
| อีเมลล์        | ×                      |
| อีเมลล์        | ×                      |
| ระดับมู่ใช้มาน | Administrator -        |
|                | การกำหนดระดับผู้ใช้งาน |
|                | <br>คลิกเพื่อยืนยัน    |

**ภาพที่ 5** แสดงฟอร์มเพิ่มผู้ใช้

# ค้นหาผู้ใช้

|       | การค้นหาข้อมูลผู้ใช้            | ให้กรอกที่ช่องการค้นหา        | Search:                             |
|-------|---------------------------------|-------------------------------|-------------------------------------|
| ของ   | ระบบชำระเงินค่าเช่าโรงแ         | รมผ่านเทคโนโลยี เพย์แพล       | ผู้ดูแลระบบสามารถทำการค้นหา         |
| ข้อมู | ลผู้ใช้เมื่อเริ่มพิมพ์ถ้าข้อมูล | ลมีจะโชว์ขึ้นมาอัตโนมัติ เมื่ | อข้อมูลไม่ตรงกับข้อมูลใดๆ ระบบจะ    |
| โชว์  | No matching records found       | ขึ้นมาแทน และเมื่อทำการ       | เค้นหาผู้ใช้เรียบร้อย ผู้ดูแลระบบจะ |
| สาม   | ารถทำการแก้ไขข้อมูลอัพเ         | ดทข้อมูล และลบข้อมูลผู้ใ      | ช้ได้ ซึ่งจะแสดงดังภาพที่ 6         |

|           | ้าัดการผู้       | ์ใช้   |          |      |              |    |                                                                  |   |     |      |          |    |             |
|-----------|------------------|--------|----------|------|--------------|----|------------------------------------------------------------------|---|-----|------|----------|----|-------------|
|           |                  |        |          |      |              |    |                                                                  |   |     | C    | รีเฟรช   | +  | เพิ่มผู้ใช้ |
| Show 1    | o 🔹 entries      |        |          |      |              |    |                                                                  |   | Se  | orch | UP       |    |             |
| ខែព័      | 🔺 ชื่อนู้ใช้     | \$     | ชื่อ     | ¢    | สกุล         | ¢  | ក់ទម្                                                            | 4 | IWF | ÷    | เบอร์โทร | ¢  | \$          |
| 4         | odmin            |        | UP       | Т    | hawutchai    |    | 7/3 บ้านเชื่อน ตำบอเชื่อน อำเภอโกลุมพิสัย รังหวัดมหาสารคาม 44140 |   | ขาย |      | 08002816 | 35 | 🕑 ବ୍ 🗙      |
| Showing 1 | to 1 of 1 entrie | s (fil | tered fr | om 3 | total entrie | s) |                                                                  |   |     |      | Previo   | us | 1 Nex†      |

**ภาพที่ 6** แสดงการค้นหาผู้ใช้

## แก้ไขข้อมูลผู้ใช้

เมื่อทำการค้นหาข้อมูลผู้ใช้ใดๆ ขึ้นมาแล้วผู้ดูแลระบบสามารถ คลิกปุ่ม 🧭 เพื่อ แก้ไขข้อมูลของผู้ใช้ ซึ่งจะแสดงดังภาพที่ 7

| แก้ไขข้อมูล                      |                                                                                       |
|----------------------------------|---------------------------------------------------------------------------------------|
| វណ្ដទៃ                           | admin                                                                                 |
| รหัสผ่าน                         | <b>a</b>                                                                              |
| ชื่อ                             | L UP                                                                                  |
| ลกุล                             |                                                                                       |
| ก่อยู                            | <ul> <li>7/3 บ้านเชื่อน ด่านถเชื่อน อำเภอโกลุมพิสัย รังหวัดมหาสารคาม 44140</li> </ul> |
| เพศ                              | <br>© หญะ®ชาย                                                                         |
| เบอร์โทร                         | <b>%</b> 0800281635                                                                   |
| อัเมลล์                          | vpkak@hotmoil.com                                                                     |
| ระดับผู้ใช้งาน<br>ยิบยันการแก้ไข | Administrator 🔹                                                                       |

**ภาพที่ 7** แสดงฟอร์มแก้ไขข้อมูลผู้ใช้

#### การดูข้อมูลผู้ใช้

เมื่อทำการค้นหาข้อมูลผู้ใช้ใดๆ ขึ้นมาแล้วผู้ดูแลระบบสามารถ คลิกปุ่ม 🔍 เพื่อ ดูข้อมูลของผู้ใช้ ในเมนูนี้ผู้ดูแลระบบจะไม่สามารถแก้ไขข้อมูลของผู้ใช้ได้จะสามารถดูได้อย่าง เดียว ซึ่งจะแสดงดังภาพที่ 8

| ດູข้อมูลผู้ใช้ |                                                                  |
|----------------|------------------------------------------------------------------|
| ชานุระ         | 2 admin                                                          |
| รทัสฝาน        | <b>a</b>                                                         |
| ชื่อ           | L UP                                                             |
| ลกุล           | 1 Thawutchai                                                     |
| ที่อยู่        | 7/3 บ้านเชื่อน ตำบลเชื่อน อำเภอโกลุมพิลัย จังหวัดมหาสารคาม 44140 |
| IWFI           | © ແญ່J®ชาย                                                       |
| เบอร์โทร       | <b>%</b> 0800281635                                              |
| อีเมลล์        | 🖉 upkak@hotmail.com                                              |
| ระดับนู้ใช้งาน | Administrator -                                                  |
|                |                                                                  |

## **ภาพที่ 8** แสดงฟอร์มดูข้อมูลผู้ใช้

#### การดูลบข้อมูลผู้ใช้

เมื่อทำการค้นหาข้อมูลผู้ใช้ใดๆ ขึ้นมาแล้วผู้ดูแลระบบสามารถ คลิกปุ่ม 🙁 เพื่อทำการลบข้อมูลของผู้ใช้ ซึ่งจะแสดงดังภาพที่ 9

| ยืนยัน                                |        | -1     |
|---------------------------------------|--------|--------|
| คุณแน่ใจว่าต้องการลบ - UP Thawutchai? |        |        |
|                                       | ยืนยัน | ยกเลิก |

ภาพที่ 9 แสดง Dialog แจ้งเตือนเพื่อยืนยันการลบผู้ใช้ เมนูจัดการห้องพัก (Rooms management)

หน้าจัดการห้องพักของระบบชำระเงินค่าเช่าโรงแรมผ่านเทคโนโลยี เพย์แพล ซึ่งจะแสดงดังภาพที่ 10

| การพัฒนาระบบชำระเวินค่าเช่าโรวแรมผ่านเทคโนโลยี เพย์แพล        | 💄 UP Thawutchai                    |
|---------------------------------------------------------------|------------------------------------|
| หน้าหลัก วัณการมู่ใช้ วัณการห้อมพัก การว่อม อั้งค่า           |                                    |
| คลิกเปลี่ยนหน้าเมนู<br><sub>รัดการห้องพัก</sub>               | ♣ 🗨                                |
| Show 10 • entries                                             | C วีเห่วย + เพียงโองพัก<br>Search: |
| ไอดี 🔺 หมายเลขท้อง 💠 ประเภทท้องพัก 💠 ราคา 💠 รายละเอียดท้องพัก | annu:ňouňn \$                      |
| 21 201 แอร์ 450.0 ทีวี ดีเชิ่ม ตู้เสื้อบ้า เดียงเดียว         | Y 🕑 🔍 🗙                            |
| 22 202 พัดลม 350.0 ทีวี ปีเชิ่ม ปีเสื้อน้ำ เดียงคู่           | Y 🕑 Q 🗙                            |
| 23 203 พัดดม 350.0 ทีวี ดู้เย็น ผู้เสื้อนำ เดียงคู่           | Y 🕑 Q 🗙                            |
| 24 204 แอร์ 450.0 ทีวี ดีเช็น ดีเสื้อนำ เดียงคู่              | Y 🕑 Q 🗙                            |
| 25 205 พัฒณ 350.0 ทีวี ผู้เยิ่ม ผู้เสื้อนำ เดียงคู            | Y 🕑 Q 🗙                            |
| Chowing II to 15 of 15 entries                                | Previous 1 2 Next                  |

**ภาพที่ 10** แสดงหน้าจัดการห้องพัก

เมื่อมีการอัพเดทข้อมูลผู้ใช้งานสามารถกดปุ่ม **วี**รีเฟรช (Refresh) เพื่อทำการ รีเฟรชหน้าเว็บ ให้เว็บแสดงข้อมูลปัจจุบัน และผู้ดูแลระบบสามารถ คลิกที่ปุ่ม เพิ่มผู้ใช้ (Add room) **(พีมห้องพัก)** เพื่อเปลี่ยนหน้าไปยัง ฟอร์มเพิ่มห้องพัก เมื่อ ทำการกรอกข้อมูลครบสามารถกดปุ่มเพิ่มห้องพัก ซึ่งจะแสดงดังภาพที่ 11

| ฟอร์มเพิ่มข้อมูลห้อมพัก |                            |
|-------------------------|----------------------------|
| หมายเลขก้อง             |                            |
| รูปภาพ                  | Choose File No file chosen |
| รายละเอียดห้องพัก       |                            |
|                         |                            |
| ระดับผู้ใช้งาน          | พัดอม 👻                    |
|                         | เพิ่มที่องผัก              |

# **ภาพที่ 11** แสดงหน้าเพิ่มห้องพัก แก้ไขข้อมูลห้องพัก

เมื่อทำการค้นหาข้อมูลห้องพักใดๆ ขึ้นมาแล้วผู้ดูแลระบบสามารถ คลิกปุ่ม 🧭 เพื่อจัดการข้อมูลของห้องพัก และเมื่อทำการแก้ไขข้อมูลห้องพักเสร็จสามารถทำการ กดปุ่ม แก้ไขห้องพักเพื่อทำการบันทึกข้อมูลที่แก้ไขได้ ซึ่งจะแสดงดังภาพที่ 12

| าัดการห้อมพัก     |                                   |
|-------------------|-----------------------------------|
| หมายเลขห้อง       | 101                               |
| รูปภาพ            | Choose File No file chosen        |
| รายละเอียดห้องพัก | ทีวี ตู้เย็น ตู้เสื้อน้ำ เดียวคู่ |
| ระดับบู่ใช้งาน    |                                   |
| แก้ไขท้อมพัก      | 105 *                             |

**ภาพที่ 12** แสดงหน้าจัดการข้อมูลห้องพัก

## การดูข้อมูลห้องพัก

เมื่อทำการค้นหาข้อมูลห้องพักใดๆ ขึ้นมาแล้วผู้ดูแลระบบสามารถ คลิกปุ่ม 🔍 เพื่อดูข้อมูลของห้องพัก ในเมนูนี้ผู้ดูแลระบบจะไม่สามารถแก้ไขข้อมูลของห้องพักได้จะสามารถ ดูได้อย่างเดียว ซึ่งจะแสดงดังภาพที่ 13

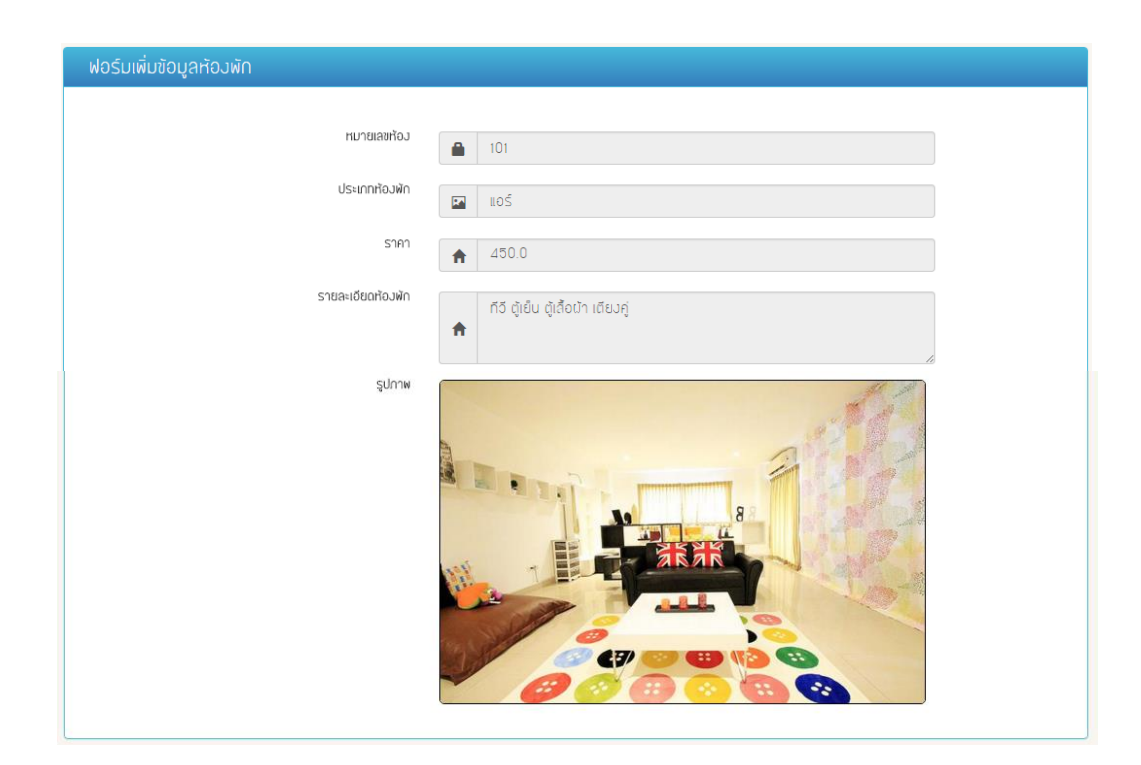

**ภาพที่ 13** แสดงหน้าจัดการข้อมูลห้องพัก

การดูลบข้อมูลห้องพัก

เมื่อทำการค้นหาข้อมูลห้องพักใดๆ ขึ้นมาแล้วผู้ดูแลระบบสามารถ คลิกปุ่ม 🗙 เพื่อทำการลบข้อมูลของห้องพักซึ่งจะแสดงดังภาพที่ 14

| ยืนยัน                                        |        | -8     |
|-----------------------------------------------|--------|--------|
| คุณแน่ใจว่าต้องการอบ "ห้อง" หมายเอขห้อง 101 ? |        |        |
|                                               | ยืนยัน | ยกเลิก |

# ภาพที่ 14 แสดง Dialog ยืนยันการลบ

## เมนูจัดการการจอง (Booking management)

หน้าจัดการการจองของระบบชำระเงินค่าเช่าโรงแรมผ่านเทคโนโลยี เพย์แพล ซึ่งจะแสดงดังภาพที่ 15

| การพัฒนาระบบชำระเป็นค่าเช่าโรวแรมฝ่านเทคโนโลยี เพย์แพล                              | L UP Thawutchai                         |
|-------------------------------------------------------------------------------------|-----------------------------------------|
| หน้าหลึก จัดการปูชี จัดการห้อมพัก การจอม อั้มค่า                                    |                                         |
| <sub>จัดการการาอง</sub> คลิกเปลี่ยนหน้า                                             | <b>+ -</b>                              |
| 😂 ซึ่งพ่อม                                                                          | วัติ รายการที่ส่วหลักฐานการจ่ายเป็นแล้ว |
| Show 10 T entries                                                                   | Search:                                 |
| หมายเสขาใจว 📥 ประเภทห้องพัก 💠 วันที่กองห้องพัก 💠 รวมวันพัก 💠 วันที่ทำธุรกรรม 💠 ชื   | อนู่ใช้ 💠 สถานะห้อมพัก 💠 💠              |
| 108 IIOS 2016-02-22 กึ่ม 2016-02-25 4 du 2016-02-22 22:00:03.0 Bee                  | eby Theiland sooyuu 🔍 🗙                 |
| Showing I to I of Lentries                                                          | Previous 1 Nex†                         |
|                                                                                     |                                         |
|                                                                                     |                                         |
|                                                                                     |                                         |
|                                                                                     |                                         |
|                                                                                     |                                         |
|                                                                                     |                                         |
|                                                                                     |                                         |
| Contract : Mr.Tawutchai Tumcuntee   Information Technology   RGE Soft   siseof@gmaj | il.com                                  |

**ภาพที่ 15** แสดงหน้าจัดการการจอง

| และเมื่อต้องการย้อนกลับสามารถกดปุ่ม | 📢 กลับ | เพื่อย้อนกลับได้ |
|-------------------------------------|--------|------------------|
| ซึ่งจะแสดงดังภาพที่ 16              |        |                  |

| าัดกา         | รการจอม               |                                                     |                                 |    |                                                 |                                             |          |                           |    |         |
|---------------|-----------------------|-----------------------------------------------------|---------------------------------|----|-------------------------------------------------|---------------------------------------------|----------|---------------------------|----|---------|
|               |                       |                                                     |                                 |    |                                                 |                                             | 2        | วิรีเฟรช                  | *  | กลับ    |
| Show 10 T     | tries                 |                                                     |                                 |    |                                                 | Searc                                       | h: [     |                           |    |         |
|               |                       |                                                     |                                 |    |                                                 |                                             |          |                           |    |         |
| หมายเลขท้อง 🔺 | ประเภทห้อมพัก         | วันที่จองห้องพัก                                    | ຣວມວັນພັກ                       | ÷  | วันที่กำธุรกรรม                                 | \$<br>វ៉อបូវ៉ៃ                              | ¢        | สถานะห้อมพัก              | \$ | ÷       |
| หมายเลขท้อง 🔺 | ประเภทห้อมพัก<br>แอร์ | \$<br>วันที่จองห้องพัก<br>2016-02-22 ถึง 2016-02-25 | \$<br><b>ຣວມວັນທັກ</b><br>4 ວັນ | \$ | <b>วันที่กำธุรกรรม</b><br>2016-02-22 22:00:03.0 | \$<br>ີ່ສ່ວ <b>ບູ້ໃຫ້</b><br>Beeby Thoilond | <b>ب</b> | สถานะห้อมพัก<br>รออนุมัติ | \$ | \$<br>Q |

**ภาพที่ 16** แสดงรายการที่รอการอนุมัติ

ผู้ดูแลระบบสามารถกดดูรายละเอียดที่รอการอนุมัติได้โดยการ คลิกที่ปุ่ม 🔍 เพื่อดู รายละเอียดของการขออนุมัติ ซึ่งจะแสดงดังภาพที่ 17

| รายละเอียดการาองห้องพัก |    |                          |  |
|-------------------------|----|--------------------------|--|
| หมายเลขท้อง             | A  | 108                      |  |
| ประเภทห้อมพัก           |    | lloŚ                     |  |
| ราคาห้อมพัก             | \$ | /50 0 upp/ðu             |  |
| วันที่าองห้องพัก        | •  |                          |  |
| รวมวันพัก               |    | 2010-02-22 to 2016-02-20 |  |
| 52025211                | C  | 4 ðu                     |  |
| ערכו או כ               | \$ | 1800.0 unn               |  |
| อันที่ทำธุรกรรม         |    | 2016-02-22 22:00:03.0    |  |
| ទី១ហ្វីវ                | 1  | Beeby Thailand           |  |
|                         |    |                          |  |
| 🕑 ไข่ 🗶 ไม่ < กลับ      |    |                          |  |

**ภาพที่ 17** แสดงรายละเอียดที่รอการอนุมัติ

ผู้ดูแลระบบมีสิทธิ์ในการ อนุมัติ โดยการกดปุ่ม 🥑 🖬 ซึ่งระบบจะเปลี่ยน หน้าไปยังรายการที่ถูกอนุมัติแล้ว ซึ่งจะแสดงดังภาพที่ 18

| Show 10 The entries Search |                 |                           |             |                       |                |                |      |
|----------------------------|-----------------|---------------------------|-------------|-----------------------|----------------|----------------|------|
| หมายเลขห้อง 🔺              | ประเภทห้องพัก 🍦 | วันที่จอมห้อมพัก 🍦        | รวมวันพัก 🔶 | วันที่กำธุรกรรม 🍦     | ទំរបូរិទ័ 🔶    | สถานะห้อมพัก 🔶 | \$   |
| 108                        | แอร์            | 2016-02-22 ถึง 2016-02-25 | 4 đu        | 2016-02-22 22:00:03.0 | Beeby Thailand | อนุมัติแล้ว    | Q 🗙  |
| Showing 1 to 1 of 1 er     | ntries          |                           |             |                       |                | Previous 1     | Next |

**ภาพที่ 17** แสดงรายการที่ถูกอนุมัติแล้ว

ผู้ดูแลระบบมีสิทธิ์ในการ ไม่อนุมัติโดยการกดปุ่ม **ไม่** ระบบจะทำการ เปลี่ยนหน้ากลับมายังรายการที่รอการอนุมัติ โดยจะไม่โชว์รายการที่ผู้ดูแลระบบไม่อนุมัติ หากผู้ดูแลระบบต้องการกลับไปดูรายละเอียดของการจองห้องพักอื่นๆ สามารถกดปุ่ม ได้ <u>กลับ</u> ระบบจะทำการเปลี่ยนหน้ากลับมายังรายการที่รอการอนุมัติ

และเมื่อมีการแจ้งการเปลี่ยนแปลง หรือยกเลิกการเช่าโรงแรม ผู้ดูแลระบบสามารถ คลิกปุ่ม 🙁 เพื่อทำการลบข้อมูลที่รอการอนุมัติ ซึ่งจะแสดงดังภาพที่ 18

| ยืนยัน                                                               |        | -1     |
|----------------------------------------------------------------------|--------|--------|
| คุณแน่ใจว่าต้องการอบ 102 อันที่จองห้องพัก 2016-03-11 ถึง 2016-03-227 |        |        |
|                                                                      | ยืนยัน | ยกเลิก |

ภาพที่ 18 แสดง Dialog ยืนยันการลบข้อมูลการจอง

# เมนูการตั้งค่า (Setting)

หน้าตั้งค่าผู้ใช้ จะซ่อนเมนูย่อยไว้ 3 เมนู ประกอบด้วย โปรไฟล์, เปลี่ยนรหัสผ่าน, ออกจากระบบ ของระบบชำระเงินค่าเช่าโรงแรมผ่านเทคโนโลยี เพย์แพล ซึ่งจะแสดงดังภาพที่ 19

| การ <b>ผ</b> ัฒนาระเ                | มบชำระเวินค่าเช่าโ                 | รวแรมผ่านเทคโนโลยี เพย์                                | ແພລ                |                                      |                                                               | 💄 UP 1                                | Thawutchai |
|-------------------------------------|------------------------------------|--------------------------------------------------------|--------------------|--------------------------------------|---------------------------------------------------------------|---------------------------------------|------------|
| ทบัาหลัก 4<br>วัดกา<br>Chow 10 ▼ ศา | รัณการบุใช้ รัณการทั่ง<br>กรการาอบ | มพัก กราชม (มีคำ<br>โบรไฟส์<br>เมตรแนก<br>คลิกเพื่อดูเ |                    | 1. คลิกดู<br>2. คลิกเจ<br>3. คลิกเจ้ | ข้อมูลส่วนเ<br>ข้อเปลี่ยนร<br>ขื่อออกจาก<br>อิรีเพรช<br>Cecch | ตัว<br>หัสผ่าน<br>าระบบ<br>รายการกีรอ | การอนุบัติ |
| หมายเลขท้อง 4                       | 🔺 ประเภทห้องพัก 👙                  | วันที่จอมห้อมพัก 🔶                                     | ຣວມວັນທັก 🔶        | วันที่ทำธุรกรรม (                    | ទី១ប៉ូវៃ 🔶                                                    | สถานะห้องพัก                          |            |
| 102                                 | พัดอม                              | 2016-03-11 ถึง 2016-03-22                              | 12 đu              | 2016-03-11 03:40:29.0                | Beeby Thailand                                                | ໃນ່ອນຸບັດ                             | Q 🗙        |
| 10.4                                | ฬถอม                               | 2016-03-11 ก็J 2016-03-19                              | 9 đu               | 2016-03-11 03:40:48.0                | Beeby Thailand                                                | sooyuta                               | ۹ 🗙        |
| 108                                 | LOS                                | 2016-02-22 ถึง 2016-02-25                              | 4 ðu               | 2016-02-22 22:00:03.0                | Beeby Thoilond                                                | อนุมัติแล้ว                           | Q 🗙        |
| Showing 1 to 3 of 3                 | 3 entries                          |                                                        |                    |                                      |                                                               | Previous                              | 1 Nex†     |
|                                     |                                    | Contract : Mr.Tawutchai Tumcunte                       | e   Information Te | chnology   RGE Soft   siseofe        | ogmail.com                                                    |                                       |            |

**ภาพที่ 19** แสดงเมนูที่ถูกซ่อนไว้

## เมนูโปรไฟล์

ผู้ดูแลระบบ ระบบชำระเงินค่าเช่าโรงแรมผ่านเทคโนโลยี เพย์แพล สามารถทำการแก้ไขข้อมูลส่วนตัวได้ เมื่อทำการแก้ไขข้อมูลส่วนตัวเสร็จ สามารถคลิกที่ ปุ่ม

บันทึกการเปลี่ยนแปลม

เพื่อทำการบันทึกระบบจะไม่เปลี่ยนหน้าเว็บเพจไปหน้าอื่น

ซึ่งจะแสดงดังภาพที่ 20

| ข้อมูลส่วนตัวผู้ใช้งาน |                                                                   |
|------------------------|-------------------------------------------------------------------|
| ช่อ                    | UP                                                                |
| 808                    | · ·                                                               |
|                        | 1 Thowutchoi                                                      |
| ที่อยู่                | 7/3 บ้านเชื่อน ต่าบลเชื่อน อำเภอโกลุมพิลัย รังหวัดมหาลารคาม 44140 |
|                        |                                                                   |
| IWFI                   | ⊚หญิง®ชาย                                                         |
| เบอร์โทร               | <b>C</b> 0988358950                                               |
| อีเมลล์                | uokak@hatmail.com                                                 |
|                        |                                                                   |
| บันทึกการเปลี่ยนแปลง   |                                                                   |

**ภาพที่ 20** แสดงแก้ไขข้อมูลส่วนตัว

#### 2. เมนูเปลี่ยนพาสเวิสด์

ผู้ดูแลระบบ ระบบชำระเงินค่าเช่าโรงแรมผ่านเทคโนโลยี เพย์แพล สามารถทำการเปลี่ยนรหัสผ่าน เมื่อทำการเปลี่ยนรหัสผ่านเสร็จสามารถคลิกที่ปุ่ม

ยีบยับ เพื่อทำการบันทึกระบบจะไม่เปลี่ยนหน้าเว็บเพจไปหน้าอื่น ซึ่งจะแสดงดังภาพที่ 21

| เปลี่ | ยนพาสเวิสผู้ใช้งาน |  |
|-------|--------------------|--|
|       | Old password       |  |
| 0-    | New password       |  |
| 0-    | Confirm Change     |  |
|       | ยืนยับ             |  |

ภาพที่ 21 แสดงฟอร์มการเปลี่ยนรหัสผ่าน

2.1.1 เมื่อมีการกรอกข้อมูลผิดพลาด ระบบจะแจ้งเตือน เปลี่ยนรหัสผ่านไม่สำเร็จ รหัสผ่านเดิมไม่ถูกต้อง !

#### 3. เมนูออกจากระบบ

เมื่อผู้ดูแลระบบ ระบบชำระเงินค่าเช่าโรงแรมผ่านเทคโนโลยี เพย์แพล ต้องการออกจากระบบสามารถคลิกที่เมนูย่อย จะมี Dialog แจ้งเตือนการออกจากระบบ ซึ่งจะแสดงดังภาพที่ 22

| ยืนยัน                           |     |
|----------------------------------|-----|
| คุณต้องการออกจากระบบใช่หรือไม่ ? |     |
|                                  | វៃរ |

# ภาพที่ 22 แสดงการแจ้งเตือนออกจากระบบ ระบบเปลี่ยนภาษา ไทย – English

ระบบชำระเงินค่าเช่าโรงแรมผ่านเทคโนโลยี เพย์แพล นั้นถูกออกแบบให้แสดงผลด้วย ภาษา 2 ภาษาด้วยกัน คือภาษา ไทย – English เพื่อรองรับลูกค้าหลากหลายเพิ่มมากยิ่งขึ้น โดยผู้ใช้งานสามารถเปลี่ยนภาษาโดยการกดปุ่ม 🍀 🧰 เพื่อเปลี่ยนภาษา ระบบจะทำ การรีเฟรชหน้าเว็บเพจกลับไปยังหน้าหลัก